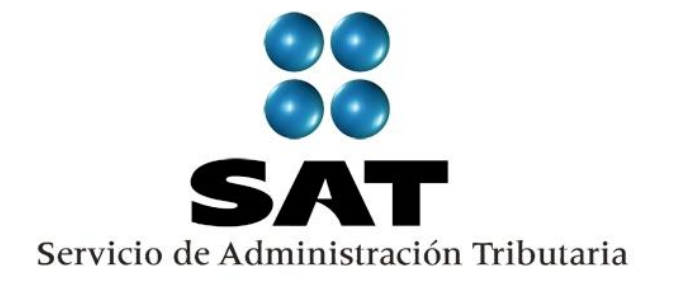

## Guía

## Inscripción de asalariados exprés (Internet y ventanilla)

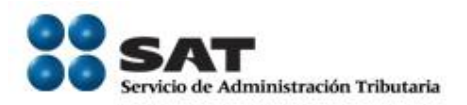

#### Contenido

|     | Tema                                                                           | Página |
|-----|--------------------------------------------------------------------------------|--------|
| Ι   | Introducción.                                                                  | 3      |
| II  | Generación del archivo                                                         | 5      |
| III | Procedimiento para la solicitud de inscripción<br>a) Internet<br>b) Ventanilla | 9      |
| IV  | Consulta del estatus de la solicitud presentada                                | 21     |

Servicio de Administración Tributaria | Av. Hidalgo, núm. 77, col. Guerrero, delegación Cuauhtémoc, México, D. F., c. p. 06300 | Tel. INFOSAT: 01 800 46 36 728 | documento disponible en www.sat.gob.mx

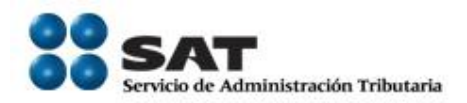

#### I. Introducción

Esta guía está dirigida a la persona física o moral en su carácter de empleador o patrón para realizar la inscripción de asalariados exprés. Este servicio consiste en la inscripción de sus trabajadores de manera masiva ya que en un sólo trámite se realiza la solicitud y la inscripción de 5 trabajadores o más, con el mínimo de requisitos, a diferencia de la inscripción uno a uno de sus trabajadores directamente en ventanilla y se encuentra disponible en internet.

Para utilizar este servicio sólo tiene que realizar las siguientes actividades:

- Generar el archivo de sus trabajadores.
- Proporcionar el archivo generado al SAT al momento de registrar su solicitud.
- Descargar el resultado de la solicitud de inscripción

#### **Disposiciones jurídicas aplicables**

Art. 27 CFF quinto párrafo.

I.2.4.6. Inscripción al RFC de trabajadores

Ficha 49/CFF

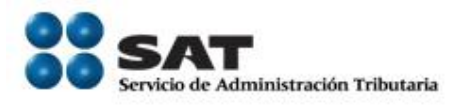

# Generación del archivo de texto.

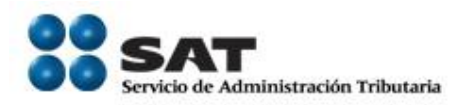

#### II. Generación del archivo

El archivo de texto se puede elaborar directamente con la información de los trabajadores con la que cuenta como empleador o mediante la herramienta "RU sectores" para asalariados disponible en la siguiente liga de la página del SAT.

#### http://www.sat.gob.mx

#### Generación del archivo mediante el RU\_sectores

En el supuesto de que se genere con el RU\_Sectores, la herramienta genera el archivo con las especificaciones requeridas.

• Para mayor referencia consultar el manual de instalación y de usuario del RU\_Sectores.

#### Generación del archivo con medios propios

Si el archivo se genera con medios propios deberá considerar la siguiente estructura:

1. El nombre del archivo debe estar compuesto de la siguiente manera:

RFCddmmaaaa\_consecutivo de dos digitos(##)

Donde el RFC Se refiere al RFC del patrón persona física o moral

ddmmaaaa dd día mm mes aaaa año

consecutivo Número consecutivo

Sin tabuladores, únicamente mayúsculas.

Servicio de Administración Tributaria | Av. Hidalgo, núm. 77, col. Guerrero, delegación Cuauhtémoc, México, D. F., c. p. 06300 | Tel. INFOSAT: 01 800 46 36 728 | documento disponible en www.sat.gob.mx

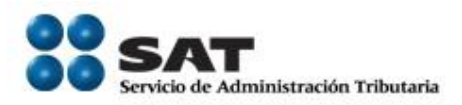

Por ejemplo XAXX010101AAA07072012\_01

- 2. El formato del archivo debe ser texto. (txt)
- 3. La información del archivo deberá contener los siguientes siete campos delimitados por pipes "|":
  - Primera columna.- CLAVE C.U.R.P. A 18 POSICIONES del asalariado.
  - Segunda columna.- Apellido paterno del asalariado.
  - Tercera columna.- Apellido materno del asalariado. (No obligatorio)
  - Cuarta columna.- Nombre (s) del asalariado..
  - Quinta columna.- Fecha de ingreso del asalariado, debe ser en formato DD/MM/AAAA.
  - Sexta columna.- Marca del indicador de los Ingresos del asalariado de acuerdo a los valores siguientes: (únicamente pueden ser los valores 1, 2, 3, 4, 5 o 6.)
    - 1. Asalariados con ingresos mayores a \$400,000.00.
    - 2. Asalariados con ingresos menores o iguales a \$400,000.00.
    - 3. Asimilables a salarios con ingresos mayores a \$400,000.00.
    - 4. Asimilables a salarios con ingresos menores o iguales a \$400,000.00.
    - 5. Ingresos por actividades empresariales asimilables a salarios conforme al artículo 110, fracción VI de la Ley del ISR con ingresos mayores a \$400,000.00.
    - 6. Ingresos por actividades empresariales asimilables a salarios conforme al artículo 110, fracción VI de la Ley del ISR con ingresos menores o iguales a \$400,000.00.
  - Séptima columna.- Clave de R.F.C. del patrón a 12 o 13 posiciones, según corresponda Persona Moral o Persona Física.

Las columnas no deberán contener títulos o estar vacías, excepto la tercera columna.

#### Vista del contenido del archivo

Servicio de Administración Tributaria | Av. Hidalgo, núm. 77, col. Guerrero, delegación Cuauhtémoc, México, D. F., c. p. 06300 | Tel. INFOSAT: 01 800 46 36 728 | documento disponible en www.sat.gob.mx

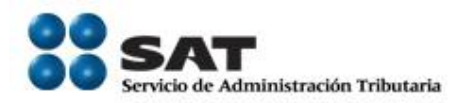

Se muestra un ejemplo de la vista de cómo debe quedar el archivo con la información de los trabajadores:

| Ejemplo.txt: Bloc de notas                                                                                                    |          |   |
|----------------------------------------------------------------------------------------------------|----------|---|
| <u>Archivo</u> <u>Edición</u> F <u>o</u> rmato <u>V</u> er Ay <u>u</u> da                                                                                                    |          |   |
| ZAJF861114HDFRMB06 ZARCO JIMENEZ FABIAN ARMAND0 15/02/2011 2 RFC010101123<br>MABE850829HDFRCR00 MARIN BECERRIL ERNESTO 20/10/2011 1 RFC010101123<br>MAAS891024MDFRLH00 MARTINEZ ALEJO SHEILA 24/10/2011 2 RFC010101123 |          | • |
| 4                                                                                                    |          | Þ |
| Línea 3, co                                                                                                    | olumna 5 | 5 |

Cabe mencionar que los datos mostrados son ficticios de carácter ilustrativo.

La generación del archivo de sus trabajadores se basa en los requisitos establecidos en la ficha 49/CFF vigente.

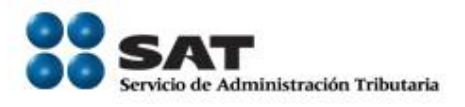

# Procedimiento para la solicitud de inscripción (Internet y ventanilla)

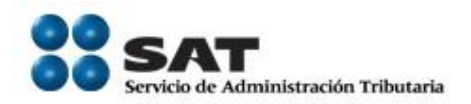

#### III. Internet

Empleador ponemos a su disposición la presente guía, para la inscripción de sus asalariados mediante el esquema de inscripción masiva exprés vía internet.

#### **Desarrollo**

**Paso 1.-** Ingrese al portal del SAT en la siguiente dirección: <u>www.sat.gob.mx</u> y se muestra la siguiente pantalla.

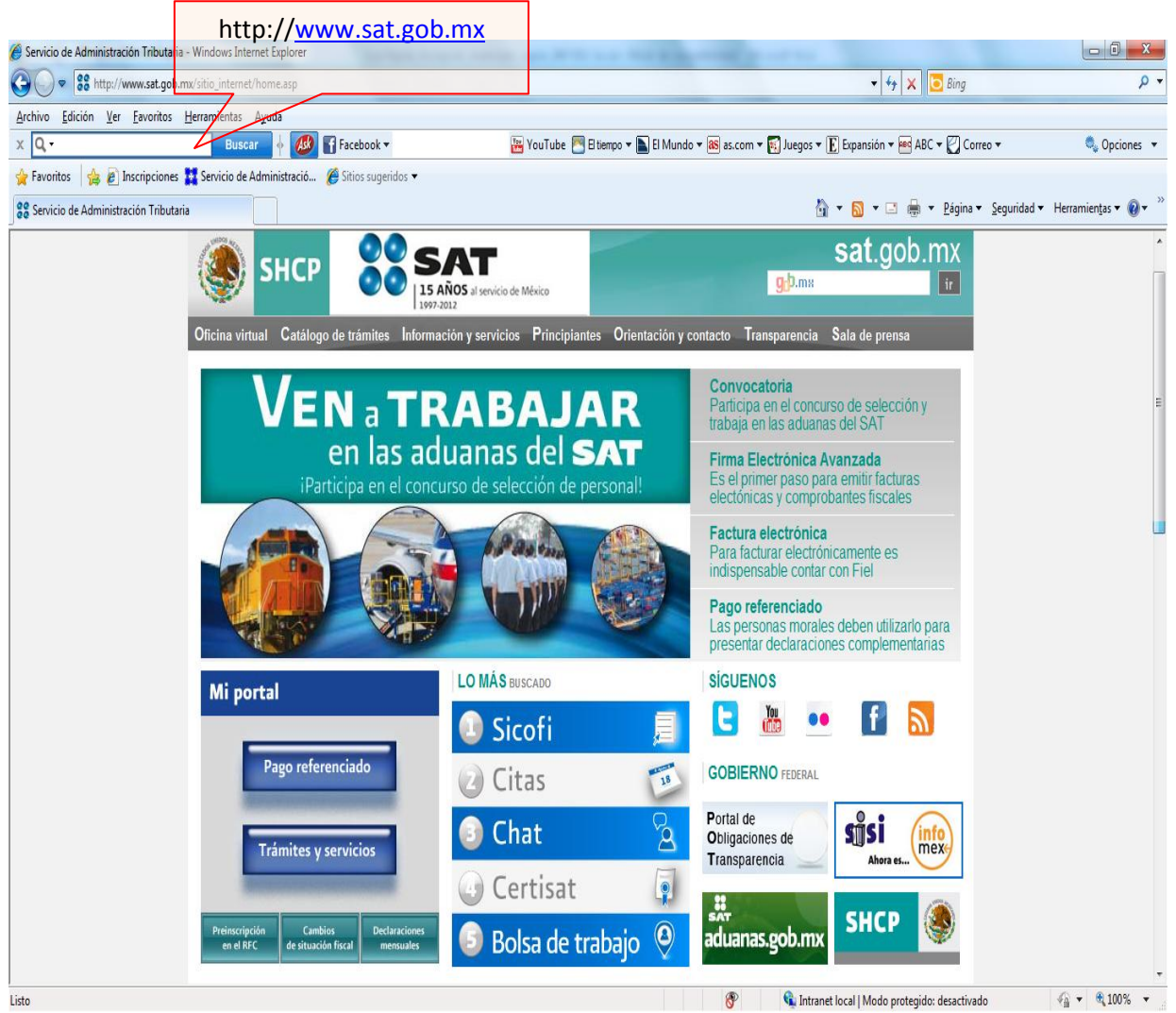

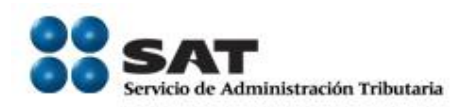

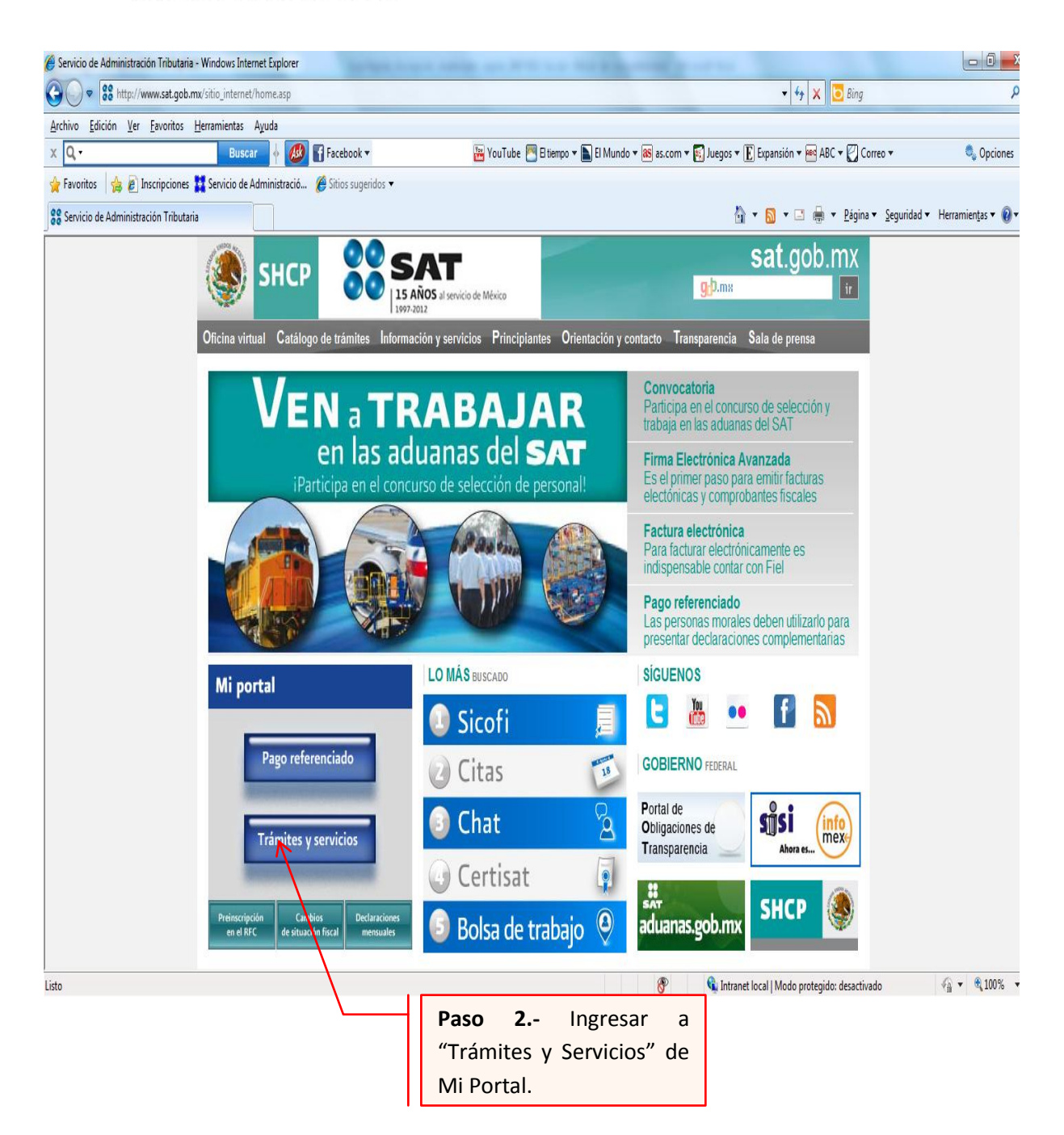

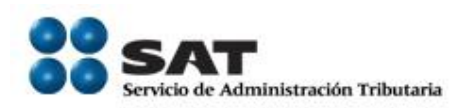

| Oficina virtual Catálogo de trámites Información y servicios Principiantes Orientación y                                                                                                    | contacto Transparencia Sala de prensa                                                         |
|----------------------------------------------------------------------------------------------------|-----------------------------------------------------------------------------------------------|
| INICIO • OFICINA VIRTUAL • INFORMACIÓN DE LA SOLUCIÓN INTEGRAL • MI PORTAL                                                                                                    | PLATAFORMA                                                                                    |
| 🔨 🔨 🤽 🛱 Imprimir 💽 Compartir por Facebook 🍑 Twittear (178)                                                                                                    | <ul> <li>Personas físicas</li> <li>Personas morales</li> <li>Inscripción en el RFC</li> </ul> |
| Trámites y servicios                                                                                                    | Operaciones     Consulta de transacciones                                                     |
| Realice, entre otros, los siguientes trámites y servicios:<br>- Preinscripción o actualización de su información en el RFC.<br>- Presente quejas, sugerencias y reconocimientos.<br>- Obtenga la opinión e informe general del cumplimiento de obligaciones fiscales.<br>- Consulte el estado de los servicios solicitados. |                                                                                               |
| Mi portal<br>RFC:<br>Clave:                                                                                                    |                                                                                               |
| Iniciar Sesión                                                                                                    |                                                                                               |
|                                                                                                    | Paso 3 Capture su RFC,                                                                        |
| Cómo Qué puedo Avisos de                                                                                                    | el botón Iniciar Sesión                                                                       |
| ingresar C hacer desde C seguridad C I L                                                                                                    |                                                                                               |

A continuación se muestra dialogo de confirmación

| Adverter                                                                                                    | icia de seguridad                                                        | ×     |  |  |
|----------------------------------------------------------------------------------------------------|--------------------------------------------------------------------------|-------|--|--|
| A                                                                                                    | ¿Desea ver el contenido de la página web que se entregó de forma segura? |       |  |  |
| Esta página web contiene contenido que no será proporcionado usando una<br>conexión HTTPS segura, que puede comprometer la seguridad de toda la págin<br>web. |                                                                          |       |  |  |
| Más in                                                                                                    | formación                                                                | Sí No |  |  |
|                                                                                                    |                                                                          |       |  |  |
|                                                                                                    | Paso 4 Seleccione el botón                                               |       |  |  |

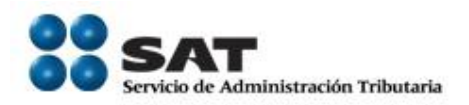

#### A continuación se muestra el siguiente dialogo

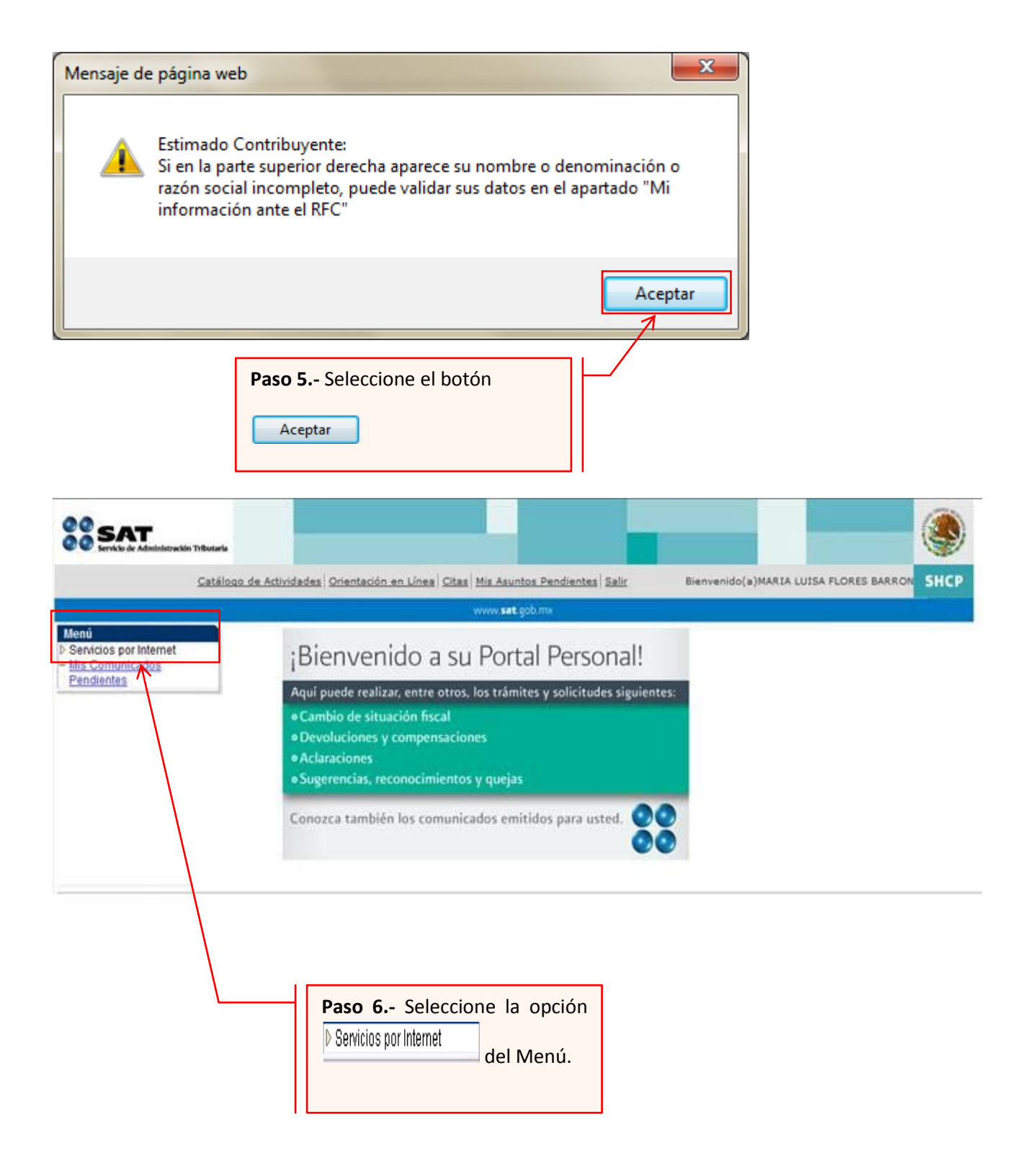

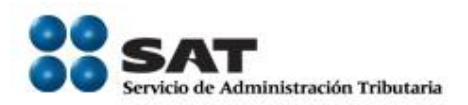

A continuación se muestra el siguiente Menú:

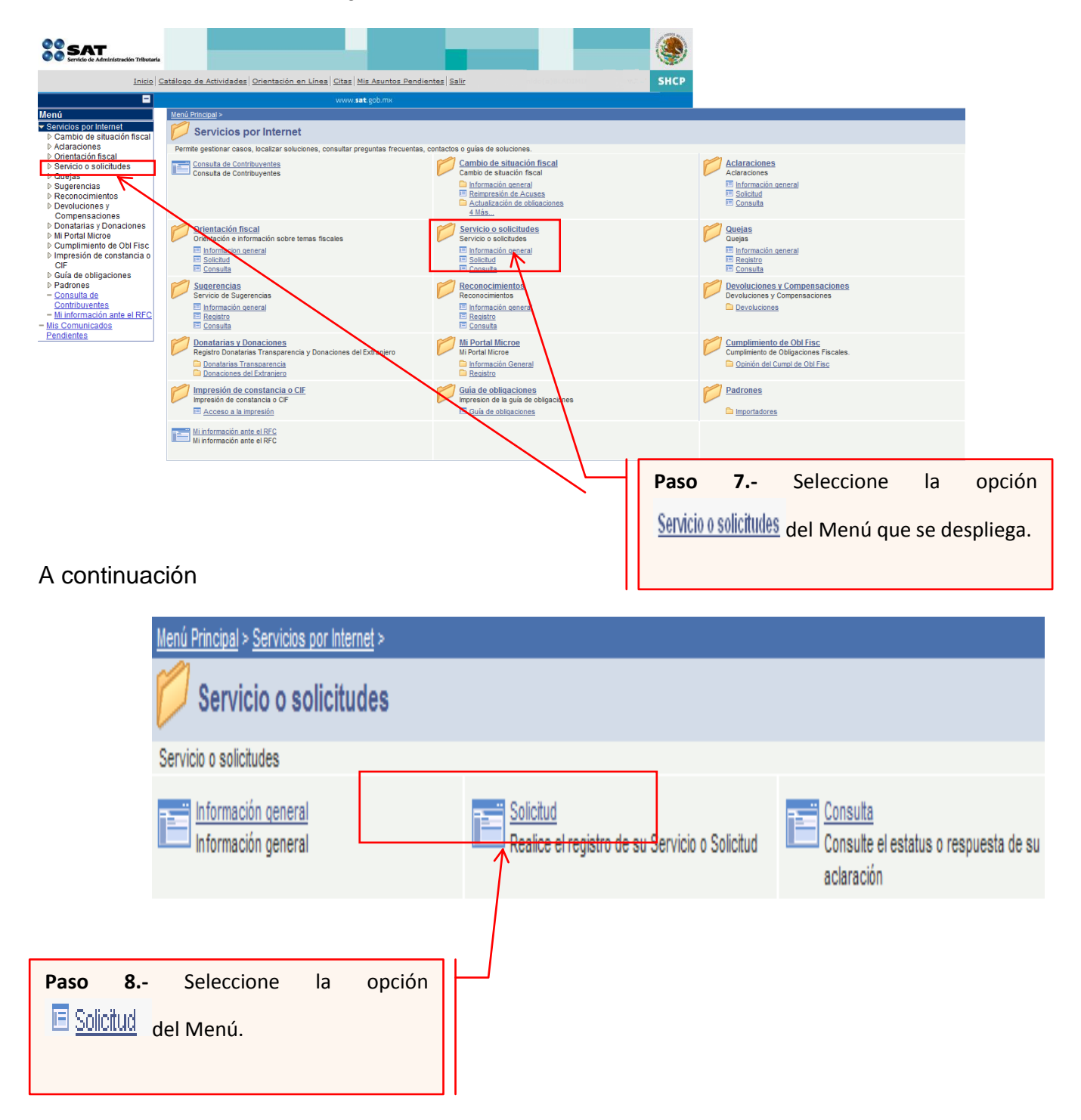

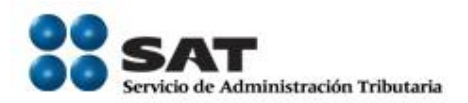

#### Paso 9.- Capture la información de su solicitud de inscripción:

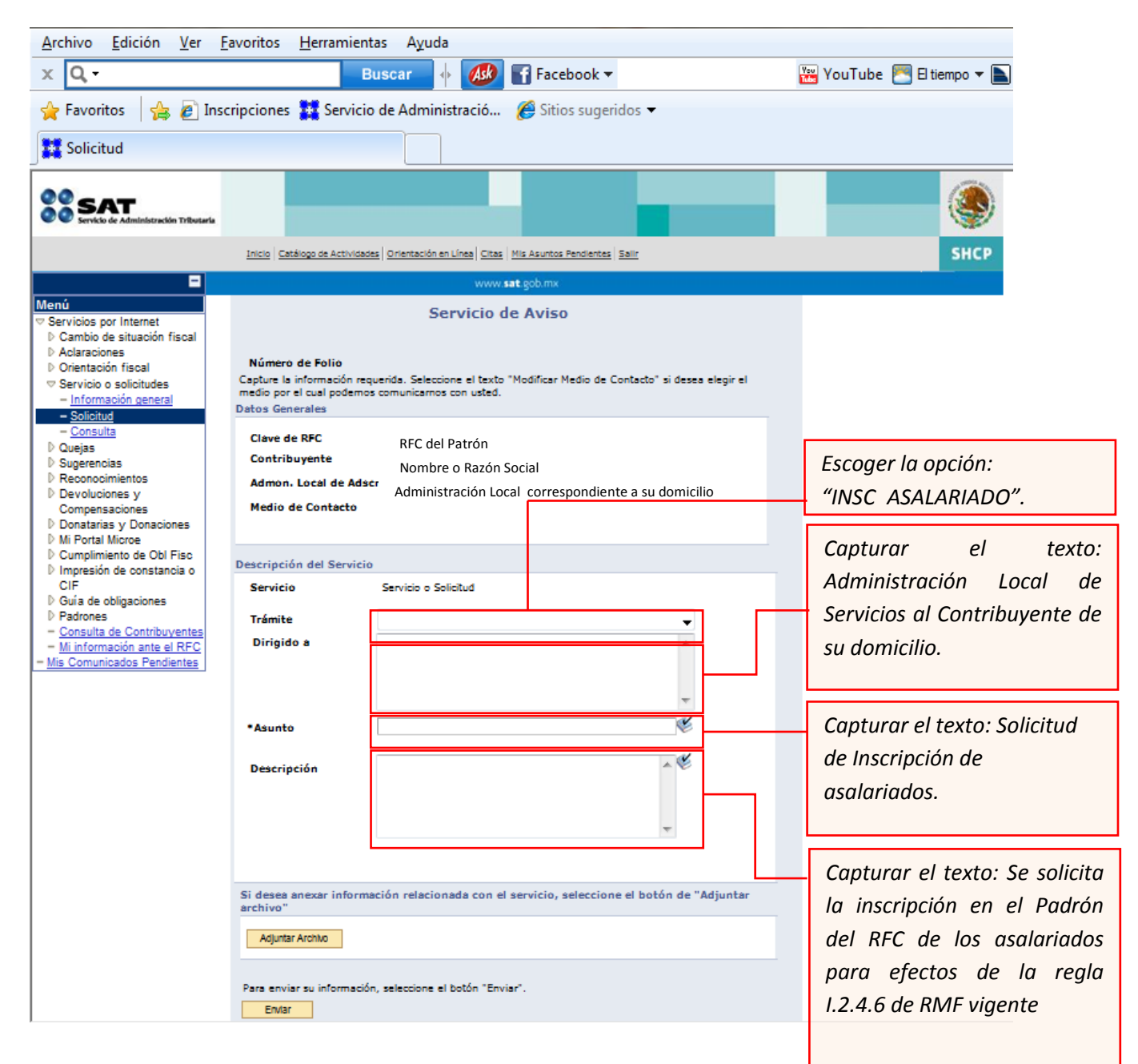

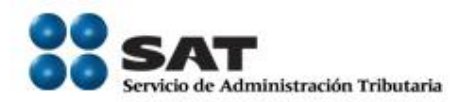

#### Anexar el archivo con la información de los trabajadores

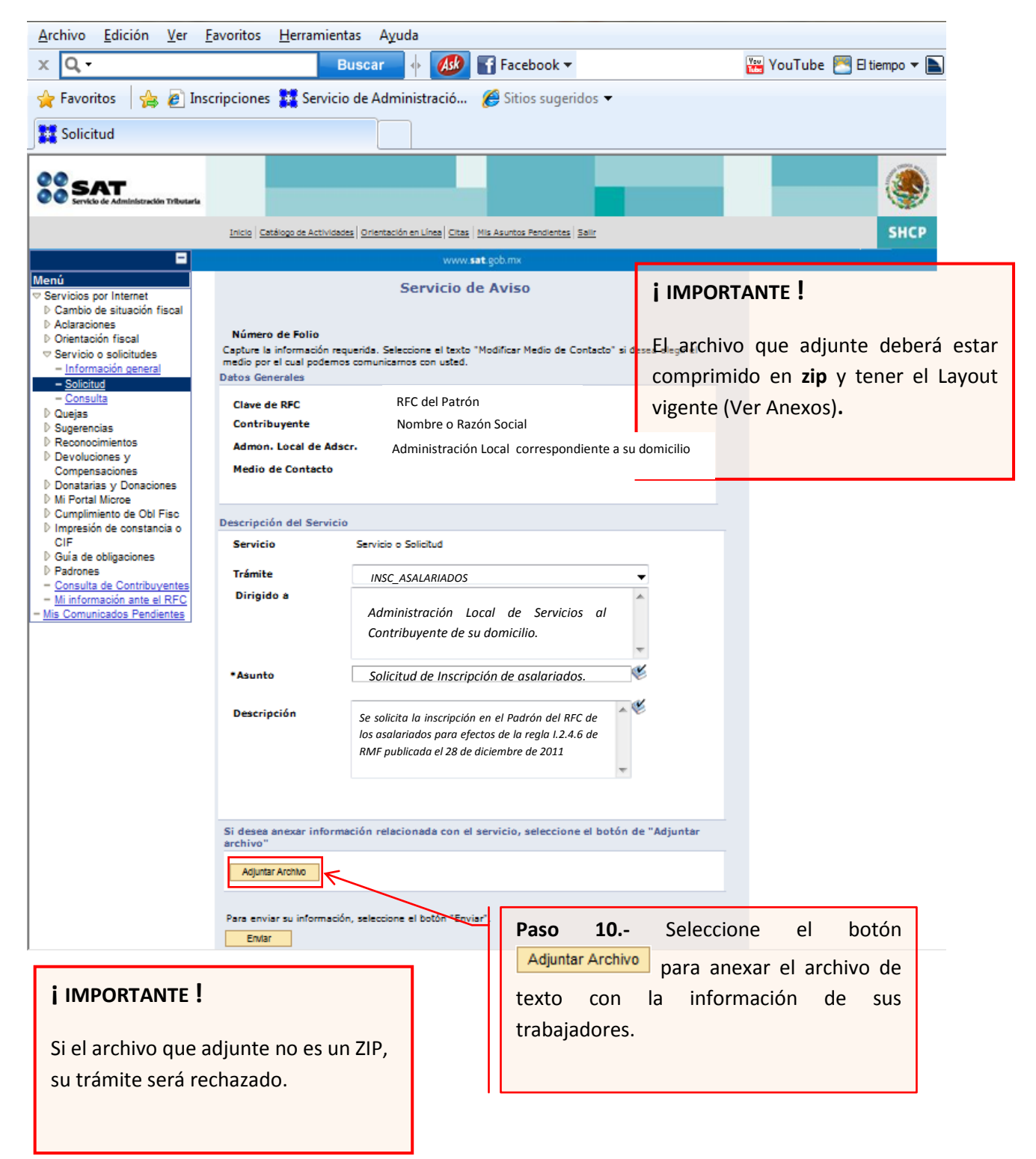

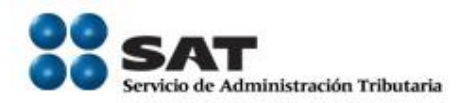

Archivo Edición Ver Favoritos Herramientas Ayuda X Q, -Ask 📲 Facebook 🕶 🚟 YouTube 🜅 El tiempo 🔻 📐 Buscar 🖕 Favoritos 👍 🍘 Inscripciones 🧱 Servicio de Administració... 🏾 🍋 Sitios sugeridos 🔻 🐮 Solicitud SAT SHCP Inicio Catálogo de Actividades Orientación en Línea Citas Mis Asuntos Pendientes Salir sat Menú Servicio de Aviso Servicios por Internet D Cambio de situación fiscal Aclaraciones Número de Folio D Orientación fiscal Capture la información requerida. Seleccione el texto "Modificar Medio de Contacto" si desea elegir el medio por el cual podemos comunicarnos con usted. Servicio o solicitudes Información general Datos Generales - Solicitud Consulta Clave de RFC RFC del Patrón D Quejas Contribuyente Sugerencias Nombre o Razón Social Reconocimientos Admon. Local de Adscr. Administración Local correspondiente a su Devoluciones y Medio de Contacto Compensaciones domicilio Donatarias y Donaciones
 Mi Portal Microe Cumplimiento de Obl Fisc Descripción del Servicio D Impresión de constancia o CIF Servicio Servicio o Solicitud D Guía de obligaciones D Padrones Trámite • INSC ASALARIADOS - Consulta de Contribuyentes Dirigido a ÷ Mi información ante el RFC Mis Comunicados Pendientes Administración Local de Servicios al Contribuyente de su domicilio. Ľ •Asunto Solicitud de Inscripción de asalariados. V Descripción Se solicita la inscripción en el Padrón del RFC de los asalariados para efectos de la regla I.2.4.6 de RMF publicada el 28 de diciembre de 2011 Si desea anexar información relacionada con el servicio, seleccione el botón de "Adjuntar archivo' Adjuntar Archivo Para enviar su información, seleccione el botón "Enviar". Envlar Paso 11.- Para terminar su solicitud y que quede registrada, seleccione la opción Enviar

Envío al SAT de la solicitud de inscripción de Asalariados.

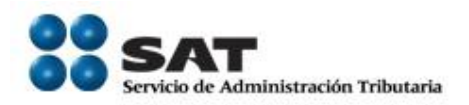

Una vez enviada su solicitud, se habilitará el botón Acuse de Recepción

| Archivo Edición Ver Favorito                                                                        | s Herramientas Ayuda                             |                                                                                                    | 👘 🖉 🖉 👘 🖓 👘                            |
|----------------------------------------------------------------------------------------------------|--------------------------------------------------|----------------------------------------------------------------------------------------------------|----------------------------------------|
| 🚱 Atrás 🔹 🌍 🚪 🙀                                                                                     | 🗴 🏠 🔎 Búsqueda                                   | 📌 Favoritos 🚱 🔗 - 嫨 🕅 - 📜 🎇                                                                                                    |                                        |
| Dirección 🕘 https://portalsat.plataf                                                                | orma.sat.gob.mx/psp/psatpp                       | /CUSTOMER/CRM_S/c/RC_SELF_SERVICE.RC_CASE_SW_SS_RPT.GBL?                                                                                                  | 🛛 🔁 Ir 🕴 Google 💽 🗸 🗣 🌺 🔘 Configuracić |
| SAT<br>Servicio de Administración T                                                                 | ributaria                                        |                                                                                                    |                                        |
| Ŀ                                                                                                   | nicio Catálogo de actividades                    | s   <u>Orientación en línea</u>   <u>Citas</u>   <u>Mis Asuntos Pendientes</u>   <u>Salir</u>                                                             | Bienvenido(a) FRANCISCO JAVIER SANCHEZ |
| ■<br>Menú<br>Servicios por Internet<br>D Cambio de situación fiscal<br>Aclaraciones                 |                                                  | Servicio de Aviso                                                                                                    |                                        |
| <ul> <li>Orientación fiscal</li> <li>Servicio o solicitudes</li> <li>Información general</li> </ul> | Número de Folio<br>Datos Generales               | AV200810996291                                                                                                    |                                        |
| Solicitud     Consulta     Donaciones del     extraniero     Quejas     Nuerencias                  | Clave de RFC<br>Contribuyente<br>Admon. Local de | RFC del Patrón<br>Nombre o Razón Social<br>Adscr. Administración Local correspondiente a su<br>domicilio                                                  |                                        |
| <ul> <li>Reconocimientos</li> <li><u>Consulta de</u></li> </ul>                                     | Descripción del Sei                              | rvicio                                                                                                    | Paso 12 Seleccione el                  |
| <u>Contribuyentes</u>                                                                               | Servicio<br>Trámite                              | INSC_ASALARIADOS                                                                                                    | botón <u>Acuse de Recepción</u> para   |
|                                                                                                    | Dirigido a<br>Asunto                             | Administración Central de Identificación del Contribuyente                                                                                                | imprimir el acuse de<br>recibido.      |
|                                                                                                    | Actualizar y anexar                              | asalariados para efectos de la regla 1.2.4.6 de RMF publicada<br>el 28 de diciembre de 2011<br>Acuse de Re<br>información adicional al servicio o trámite | icepción                               |
| ۲                                                                                                   |                                                  |                                                                                                    | 🔒 🝕 Local intranet 🛒                   |

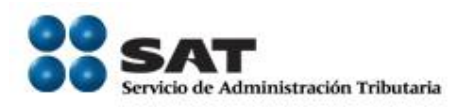

| ReportGeneratorRS.pdf - Adobe Reader                                                                                                    |                                                                                                    |  |  |  |
|----------------------------------------------------------------------------------------------------|----------------------------------------------------------------------------------------------------|--|--|--|
| rchivo Edición Ver Documento Herramientas Ventana Ayuda                                                                                                    |                                                                                                    |  |  |  |
| 🖶 🎝 • 🖏 🔶 1 /1 🥑 🖲 70% • 🖶 🚼 Buscar •                                                                                                    |                                                                                                    |  |  |  |
| SE SAT<br>Servicio de Administración Tributaria                                                                                                    | SHCP                                                                                                 |  |  |  |
| ACUSE DE RECEPCION                                                                                                    |                                                                                                    |  |  |  |
|                                                                                                    | METEPEC, MEX., a 28 de Marzo de 2012                                                                 |  |  |  |
| RFC del Patrón                                                                                                    | Faller AV20122600040 Hais: 4 do 4                                                                    |  |  |  |
| Denominación o Razón Social: Nombre o Razón Social                                                                                                    | Polio. Av2012300a0046 Piloja. Fue P                                                                  |  |  |  |
| ESTIMADO CONTRIBUYENTE:                                                                                                    |                                                                                                    |  |  |  |
| Se informa que su Servicio o Solicitud se recibió con éxito el día 12 de Enero de<br>AV201231090848, con la siguiente solicitud:                                                                                    | 2012 a las 11:18 hrs. con el número de Folio:                                                        |  |  |  |
| ASUNTO:<br>Inscripción de ; INSC_ASALARIADOS<br>DESCRIPCIÓN                                                                                                    |                                                                                                    |  |  |  |
| El contribuyente solicita la inscripción al RFC de los asalariados con los que mantiene una r<br>contiene la información en archivo .TXT,así como copias simples de curp correcto y el escri                        | relación laboral y adjunta disco compacto,que<br>to libre para utilizarlos en el proceso solicitado. |  |  |  |
| Con su número de folio puede consultar la respuesta o estado de su planteamiento a través del Portal de Internet del SAT en la siguiente<br>dirección: http://www.sat.gob.mx, a partir del día 18 de Enero de 2012. |                                                                                                    |  |  |  |
| Cumplir nos beneficia a todos. Paso 13. Imprima                                                                                                    | su acuse seleccionando                                                                               |  |  |  |
| el botón 🍛 o abra                                                                                                    | a el menú <archivo> para</archivo>                                                                   |  |  |  |
| Imprimir                                                                                                    |                                                                                                    |  |  |  |
|                                                                                                    |                                                                                                    |  |  |  |
|                                                                                                    |                                                                                                    |  |  |  |
|                                                                                                    |                                                                                                    |  |  |  |

Sus datos personales son incorporados y protegidos en los sistemas del SAT, de conformidad con los Lineamientos de Protección de Datos Personales y con las diversas disposiciones fiscales y legales sobre confidencialidad y protección de datos, a fin de ejercer las facultades conferidas a la autoridad fiscal.

Si desea modificar o corregir sus datos personales, puede acudir a la Administración Local de Asistencia al Contribuyente de su preferencia y/o a través de la dirección http://www.sat.gob.mx.

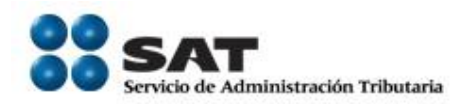

#### III. Ventanilla

Empleador ponemos a su disposición la presente guía, para la inscripción de sus asalariados mediante el esquema de inscripción masiva exprés vía ventanilla.

**Desarrollo** 

El empleador o la persona facultada y designada por el empleador, previa cita podrá acudir al módulo de atención del SAT de su preferencia y solicitar el trámite de inscripción en el RFC de los asalariados con los que mantiene una relación laboral.

Para lo anterior deberá de realizar los siguientes pasos:

- Elaborar escrito libre solicitando la inscripción en el Registro Federal de Contribuyentes (RFC) de sus trabajadores. El escrito se presenta por duplicado.
- 2) Entregar en el módulo de atención del SAT, copia certificada del poder notarial con el que acredite la personalidad de representante legal o carta poder firmada ante dos testigos y ratificadas las firmas ante las autoridades fiscales o ante notario o fedatario público, conforme a los lineamientos establecidos en el manual de operación de la AGSC.
- Entregar en el módulo de atención del SAT el escrito libre así como disco compacto que contenga el archivo de texto generado con las especificaciones técnicas de la ficha 49/CFF denominada "INSCRIPCION DE TRABAJADORES".
- 4) Recoger acuse de recibo.

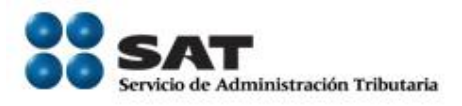

## Consulta del estatus de la solicitud de inscripción exprés

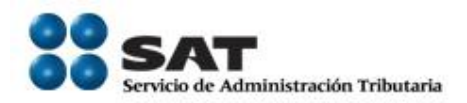

### IV. <u>Consulta a través de internet del estatus o resultado de la solicitud presentada por internet o ventanilla.</u>

**Plazo de atención:** En un plazo máximo de 15 días hábiles el SAT dará a conocer el resultado del trámite. Este plazo puede ser menor dependiendo de la demanda que el servicio tenga al momento de su solicitud.

**Paso 1.-** Ingrese al portal del SAT en la siguiente dirección: <u>www.sat.gob.mx</u> y se muestra la siguiente pantalla.

![](_page_20_Picture_4.jpeg)

![](_page_21_Picture_0.jpeg)

![](_page_21_Picture_1.jpeg)

![](_page_22_Picture_0.jpeg)

| Oficina virtual Catálogo de trámites Información y servicios Principiantes Orientación y contacto Trans                                                                                                    | parencia Sala de prensa                                                                       |
|----------------------------------------------------------------------------------------------------|-----------------------------------------------------------------------------------------------|
| INICIO > OFICINA VIRTUAL > INFORMACIÓN DE LA SOLUCIÓN INTEGRAL > MI PORTAL                                                                                                    | PLATAFORMA                                                                                    |
| 🛠 🤦 🎘 🛱 Imprimir 📑 Compartir por Facebook 🎐 Twittear (178                                                                                                    | <ul> <li>Personas físicas</li> <li>Personas morales</li> <li>Inscripción en el REC</li> </ul> |
| Trámites y servicios                                                                                                    | <ul> <li>Operaciones</li> <li>Consulta de transacciones</li> </ul>                            |
|                                                                                                    |                                                                                               |
| <ul> <li>Preinscripción o actualización de su información en el RFC.</li> <li>Presente quejas, sugerencias y reconocimientos.</li> <li>Obtenga la opinión e informe general del cumplimiento de obligaciones fiscales.</li> <li>Consulte el estado de los servicios solicitados.</li> </ul> |                                                                                               |
| Iniciar Sesión                                                                                                    |                                                                                               |
| Paso 3 Ca<br>clave CIECF                                                                                                    | apture su RFC,<br><sup>-</sup> y seleccione<br><sup>-</sup>                                   |
| Cómo<br>ingresar C Qué puedo<br>hacer desde<br>Mi portal C Avisos de<br>seguridad                                                                                                    |                                                                                               |

#### A continuación se muestra dialogo de confirmación

| Adverter                                                                                                    | ncia de seguridad                                                        |  |  |  |
|----------------------------------------------------------------------------------------------------|--------------------------------------------------------------------------|--|--|--|
| A                                                                                                    | ¿Desea ver el contenido de la página web que se entregó de forma segura? |  |  |  |
| Esta página web contiene contenido que no será proporcionado usando una<br>conexión HTTPS segura, que puede comprometer la seguridad de toda la pági<br>web. |                                                                          |  |  |  |
| Más in                                                                                                    | iformación Sí No                                                         |  |  |  |
|                                                                                                    |                                                                          |  |  |  |
|                                                                                                    | Paso 4 Seleccione el botón                                               |  |  |  |

![](_page_23_Picture_0.jpeg)

#### A continuación se muestra el siguiente dialogo

| Mensaje de página we                                                                                                    | b 📃 🚬                                                                                                    |  |  |  |
|----------------------------------------------------------------------------------------------------|----------------------------------------------------------------------------------------------------|--|--|--|
| Estimado Contribuyente:<br>Si en la parte superior derecha aparece su nombre o denominación o<br>razón social incompleto, puede validar sus datos en el apartado "Mi<br>información ante el RFC" |                                                                                                    |  |  |  |
|                                                                                                    | Aceptar                                                                                                    |  |  |  |
|                                                                                                    | Paso 5 Seleccione el botón                                                                                                    |  |  |  |
| SAT<br>Service de Administración Tributaria                                                                                                    | de Actividades Orientación en Línes Citas Mis Asuntos Pendientes Salir Bienvenido(a)MARIA LUISA FLORES BARRON SHCP                                                                                                    |  |  |  |
| Menú<br>IP Servicios por Internet<br><u>Mis Comunicadas</u><br><u>Pendientes</u>                                                                                                    | Bienvenido a su Portal Personal!<br>Aqui puede realizar, entre otros, los trámites y solicitudes siguientes:<br>• Cambio de situación fiscal<br>• Devoluciones y compensaciones<br>• Aclaraciones<br>• Sugerencias, reconocimientos y quejas<br>Conozca también los comunicados emitidos para usted. |  |  |  |
|                                                                                                    | Paso 6 Seleccione la opción<br>▷ Servicios por Internet<br>del Menú.                                                                                                    |  |  |  |

![](_page_24_Picture_0.jpeg)

A continuación se muestra el siguiente Menú:

![](_page_24_Figure_2.jpeg)

![](_page_25_Picture_0.jpeg)

A continuación se muestra la siguiente Pantalla:

| www.sat.gob.mx                                                                                                    |  |  |  |
|----------------------------------------------------------------------------------------------------|--|--|--|
| Consulta de Servicios o Trámites Realizados<br>Capture la información que considere necesaria; de lo contrario seleccione el botón Buscar<br>para que le presente todos los servicios o trámites realizados.<br>Criterios Búsqueda Avanzada |  |  |  |
| Clave de RFC RFC del Patrón                                                                                                    |  |  |  |
| Contribuyente                                                                                                    |  |  |  |
| *Unidad Negocio Servicios al Contribuyente -                                                                                                    |  |  |  |
| Número de Folio                                                                                                    |  |  |  |
| Servicio                                                                                                    |  |  |  |
| Trámite 🔹                                                                                                    |  |  |  |
| Fecha Creación De                                                                                                    |  |  |  |
| Fecha Cierre De Hasta                                                                                                    |  |  |  |
| Buscar Borrar Paso 9 Capturar el No. de folio asignado                                                                                                    |  |  |  |
| a su solicitud y seleccionar Buscar                                                                                                    |  |  |  |
| *Campo Obligatorio                                                                                                    |  |  |  |
|                                                                                                    |  |  |  |
|                                                                                                    |  |  |  |
|                                                                                                    |  |  |  |

El sistema desplegará la información correspondiente al estatus de su solicitud.

Si el trámite a consultar se encuentra solventado, podrá obtener los siguientes documentos:

- Acuse de Respuesta
- Resultado del proceso de inscripción de contribuyentes asalariados.

Servicio de Administración Tributaria | Av. Hidalgo, núm. 77, col. Guerrero, delegación Cuauhtémoc, México, D. F., c. p. 06300 | Tel. INFOSAT: 01 800 46 36 728 | documento disponible en www.sat.gob.mx

![](_page_26_Picture_0.jpeg)

#### Acuse de Respuesta

| 🏉 http://portal.plataforma.sat.gob.mx/ReportGenerator/ReportGeneratorRS?type=007&id=31955867 - Windows Inte                                                                                                    |  |  |  |
|----------------------------------------------------------------------------------------------------|--|--|--|
| 🔾 🔾 🗢 🗱 http://portal.plataforma.sat.gob.mx/ReportGen 👻 🐓 🗙 🖸 Bing 🖉 🗭                                                                                                    |  |  |  |
| Archivo Edición Ira Favoritos Ayuda                                                                                                    |  |  |  |
| 🗙 🔍 - Buscar 🔶 🐼 😭 Facebook 🕶 🗠 🔍 Opciones 💌                                                                                                    |  |  |  |
| 👷 Favoritos 🛛 🎭 🔊 Inscripciones 🧱 Servicio de Administració 🏾 🏀 Sítios sugeridos 🗢                                                                                                    |  |  |  |
| 🗱 http://portal.plataforma.sat.gob.mx/R 🧴 🐨 🔝 👻 🖃 🖷 🖶 👻 Página 👻 Seguridad 👻 Herramientas 🕶 🌚 👻                                                                                                    |  |  |  |
| - 🖶 🛅 💩 •   🌍   🛖 🔶 1 / 1   💌 😻 71% •   🔚 🔂   Buscar •                                                                                                    |  |  |  |
|                                                                                                    |  |  |  |
| Clave de RFC: Folio: AV201230609011 Hoja: 1 de 1                                                                                                    |  |  |  |
| Denominación o Razón Social:                                                                                                    |  |  |  |
| ESTIMADO CONTRIBUYENTE:                                                                                                    |  |  |  |
| Se informa respecto de la atención brindada a su Servicio o Solicitud, que se recibió con el número de Folio AV201238809011.                                                                                                    |  |  |  |
| RESUMEN DE SU SERVICIO SOLICITADO:                                                                                                    |  |  |  |
| Solicitud de Inscripción de actividades al RFC de asalariados.                                                                                                    |  |  |  |
| ATENCIÓN O RESPUESTA:                                                                                                    |  |  |  |
| Se le informa que ya fue procesada la información, se adjunta archivo del resultado del proceso de Inscripción de Contribuyentes del Sector<br>Asalariado.                                                                                                    |  |  |  |
| Si requiere mayor información acuda a la Administración Local de Servicios al Contribuyente de su preferencia previa cita, en donde con gusto<br>le atenderán. Para registrar su cita visite nuestro portal de internet www.sat.gob.mx <htp: www.sat.gob.mu=""></htp:> o llame a Infosat en el 01 800<br>463-6728, en donde también podrá solicitar la orientación fiscal que desee. |  |  |  |
| Evite contratiemposil, Si usted expide algún tipo de comprobante fiscal será indispensable contar con su FIEL y CIECF actualizadas. Acuda a<br>la Administración Local de Servicios al Contribuyente de su preferencia para mayor información.                                                                                                    |  |  |  |
| Mantenga su información actualizada en el R.F.C., revise penódicamente sus datos y obligaciones                                                                                                    |  |  |  |
| Un México donde todos cumplimos, es un México fuerte.                                                                                                    |  |  |  |
| Cumpir nos benencia a todos.                                                                                                    |  |  |  |
| Cumplir nos beneficia a todos.                                                                                                    |  |  |  |
|                                                                                                    |  |  |  |
|                                                                                                    |  |  |  |
|                                                                                                    |  |  |  |
| Bus dalos personaies son incorporados y prolegidos en los sistemas del BAT, de conformidad con los Lineamientos de Proteosión de Delos Personaies y con las diversas<br>disposiciones facelas y lancies sobre conferencialidad y profession de delos a fin de aliment las facilitades contentinas à la adiotidad facel.                                                              |  |  |  |
| Hecho 🔹 Zona desconocida   Modo protegido: desactivado 🍕 👻                                                                                                    |  |  |  |

![](_page_27_Picture_0.jpeg)

Resultado del proceso de inscripción de contribuyentes asalariados.

Dependiendo del tamaño del archivo resultado este puede tener formato pdf o txt.

![](_page_27_Picture_3.jpeg)

![](_page_28_Picture_0.jpeg)

| 0                                                                                                    | Docl (9),docx - Microsoft Word                                                                                                    |                                                         |  |
|----------------------------------------------------------------------------------------------------|----------------------------------------------------------------------------------------------------|---------------------------------------------------------|--|
| 9                                                                                                    | Inicio Insertar Diseño de página Referencias Correspondencia Revisar Vista Programador Complementos                                                                                                    | 0                                                       |  |
| Pega                                                                                                    | Contar Calibri (Cuerpo) 11 ・ A ★ ★ ④ 注 : 注 : 注 : 注 : 注 : 注 : 注 : 注 : 注 : 注                                                                                                    | AoBbCcDr<br>Énfasis ⊽ Cambiar<br>Estiss ↓ Seleccionar ~ |  |
|                                                                                                    | Unappend P_1 ruence P_1 ranatu P_1 course course co | 13                                                      |  |
|                                                                                                    | Chttp://spvid=2/repositorio/detalleTramite/AV201236609011.bt - Windows Internet Explorer                                                                                                    |                                                         |  |
| a  <br>2                                                                                                    | 🚱 🕞 💌 🖻 http:// <b>srvidc2</b> /repositorio/detalleTramite/AV201236609011.txt 💽 50 🐼 🔎 Goog                                                                                                    | gle                                                     |  |
|                                                                                                    | Archivo Edición ¥er Eavoritos Herramientas Ayuda                                                                                                    |                                                         |  |
| -                                                                                                    | 🗴 🕥 Snagit 🧮 📩                                                                                                    |                                                         |  |
| 2<br>-                                                                                                    | × Congle Via Más >>                                                                                                    | 🔾 Acceder 🔌                                             |  |
|                                                                                                    | 🚖 🖉   Nueva pestaña 😇 Sitios sugeridos - 🔥 REPOSITORIO TEST -                                                                                                    |                                                         |  |
| 2                                                                                                    | 🖗 Pavoritos 🐑 - 🍘 http://srvidc2/repositorio 🗙 🍘 IntraSAT ::                                                                                                    | Página • Seguridad • Herramientas • 🕢 •                 |  |
|                                                                                                    |                                                                                                    |                                                         |  |
| 2                                                                                                    | nombre archivolid registrolnombrelap_paternolap_maternolrfolcurplestatus<br>1786.prv:1138NDB8.lonVatE2180CH8160SB210310402NV1081Contribuyentes inscritos previamente en el REC                                                                                                    | -                                                       |  |
| m                                                                                                    | 17846.txt/2/RAYMUNDO/GARCIA/CARDOSO/GACR910707T28/GACR910707HPLRRY00/Contribuyentes inscritos previamente en el RFC                                                                                                    |                                                         |  |
| × .                                                                                                    | 17846.txt[S]ALDO FRANCISCO[GONZALEZ]RODRIGUE2[GORA8806061D][GORA880606HDFNDL06[Contribuyentes inscritos previamente en el RFC<br>17846.txt[S]LADO FRANCISCO]BORINSON(CABIS31125FM9[CABIS31125HCMBAD4][CONTRIBUYEntes inscritos previamente en el RFC                                                                                                    |                                                         |  |
| -                                                                                                    | 17846.txt  9 MARIA DOLORES CASTRO ATLINQUEQO CAAD780221HT1 CAAD780221MDFSTL01 Contribuyentes inscritos previamente en el RFC                                                                                                    |                                                         |  |
| × .                                                                                                    | 17846.txt 19 ENRIQUE SUAREZ LOPEZ SULE600426CLA SULE600426HDFRPN03 Contribuyentes inscritos previamente en el RFC                                                                                                    |                                                         |  |
| 4                                                                                                    | 17846.txt/20/SANDRA GUADALUPE/VILLALPANDO/ALDERETE/VIAS681202554/VIAS681202MMCLLN03/Contribuyentes inscritos previamente en el                                                                                                    | RFC                                                     |  |
| ан на село на село на село на село на село на село на село на село на село на село на село на село на село на<br>Село на село на село на село на село на село на село на село на село на село на село на село на село на село на<br>Село на село на село на село на село на село на село на село на село на село на село на село на село на село на с | 17846.txt[21]ANA LLELI FLORES [GUERREKO FOGASI1020EQ4] FOGASI1020MGTLERNOS [CONTribuyentes inscritos previamente en el RFC                                                                                                    |                                                         |  |
| 4                                                                                                    | 1795.tkt[22]ebcRRDD DARIEL[MARIER62]ERA[MALGODIII558]EABGOTII559[MalGolikRDO]CONTIDUYENDES INSCITOS Previamence en el RC<br>17846.tkt[24]ebcREDO[GRCTA]CABALJERO[GRCG6702040124]GRCG6702040CHCRBD08]Contribuyentes inscritos previamence en el RC                                                                                                    |                                                         |  |
|                                                                                                    | 17846.txx   27   CRISTINA ELIZABETH   RODRIGUEZ   VAZQUEZ   ROVC860521120   ROVC860521MCLD2R06   Contribuyentes inscritos previamente en el F                                                                                                    | RFC                                                     |  |
| ŝ                                                                                                    | 17846.txt 36 BLANCA LILIA ALVAREZ MAYA AAMB6212209B9 AAMB621220MMCLYL17 Contribuyentes inscritos previamente en el RFC                                                                                                    |                                                         |  |
|                                                                                                    | 17846.txt 37 ERANDI ANTONIO SAN AGUSTIN AOSE8709273H3 AOSE870927MDFNNR08 Contribuyentes inscritos previamente en el RFC                                                                                                    |                                                         |  |
|                                                                                                    | 17846.txt 38 JORGE CASTRO LOPEZ CALJ8104297NA CALJ810429HVZ5PR04 Contribuyentes inscritos previamente en el RFC                                                                                                    |                                                         |  |
|                                                                                                    | 1786.txt[S9]UULA BLAINIC[ANNIOLA]ZEFENINO[AIZ3800619NXA[AIZ3860619NVXRFD07]Contribuyentes inscritos previamente en el RFC                                                                                                    |                                                         |  |
| × .                                                                                                    | 17846.txt[44]MARIA DEL ROSARIO[CORIA]ZAVALA]COZ#/71002#QA[COZ#771002#QA[COZ#771002#QA[COZ#771002#QA]COZ#TANUSOL]CONTIDUPENTES Inscribes previamente en el PEC                                                                                                    |                                                         |  |
| 9                                                                                                    | 17846.txt   47   ENRIQUE SALVADOR   CARBAJAL   FLORES   CAFE 9112101R6   CAFE 911210HNRLN00   Contribuyences inscritos previamente en el RFC                                                                                                    |                                                         |  |
|                                                                                                    | 17846.txt 50 JUAN JOSE JIMENE2 ARREDOND0 JIAJ900512934 JIAJ900512HDFMRN00 Contribuyentes inscritos previamente en el RFC                                                                                                    |                                                         |  |
| -                                                                                                    | 17846.txt 52 EUNICE PEREZ LOPEZ PELE891010L12 PELE891010MPLRPN00 Contribuyentes inscritos previamente en el RFC                                                                                                    |                                                         |  |
| ÷.                                                                                                    | 17846.txt[54]ALDO TONATIU[SALAZAR SANCHEZ SASA9106231U5[SASA910623HDFLNL05]Contribuyentes inscritos previamente en el RFC                                                                                                    | *                                                       |  |
| 15                                                                                                    | 17846.txt[S9]FAULA VICTORIA[CANUL]IIZA[CAIF/41088T0]CAIF/3108MTNNTL04[Contribuyentes inscritos previamente en el RFC<br>17846.txt[S1]UCCUNTEIDBUCIOLOFF21050000000000000000000000000000000000                                                                                                    | 0                                                       |  |
|                                                                                                    | 1994                                                                                                    | *                                                       |  |
| ۹.,                                                                                                    |                                                                                                    |                                                         |  |
| Pagina                                                                                                    | a 1 de 1 - Palabras: 0 🗇 Espanol (Mexico) 🔛                                                                                                    |                                                         |  |

#### FIN DEL PROCEDIMIENTO.